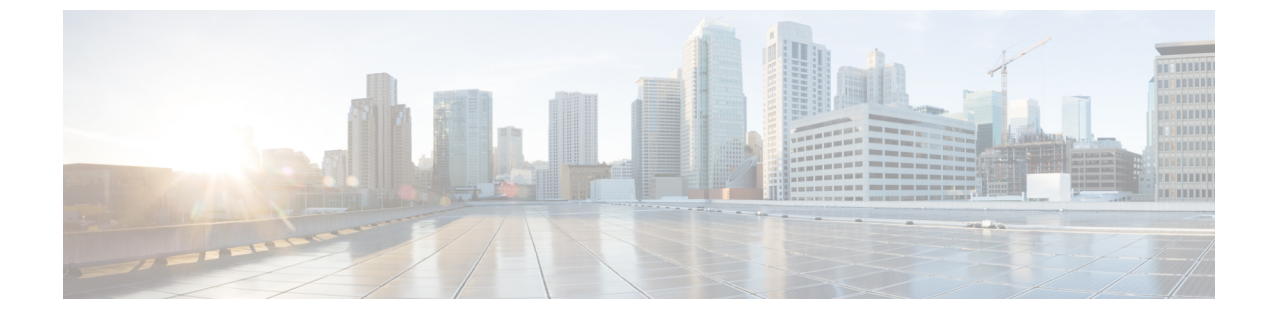

## インターフェイス管理

- Firepower セキュリティアプライアンスインターフェイスについて、1 ページ
- ・ インターフェイス プロパティの編集,4ページ
- ・ポートチャネルの作成,5ページ
- ブレークアウトケーブルの設定, 6ページ
- インストールされているインターフェイスの表示,7ページ

# Firepower セキュリティ アプライアンス インターフェイ スについて

Firepower 4100/9300 シャーシ は、EtherChannel(ポートチャネル)のインターフェイスだけでな く、単一のインターフェイスもサポートします。EtherChannel のインターフェイスには、同じタ イプのメンバインターフェイスを最大で16 個含めることができます。

### インターフェイス タイプ

各インターフェイスは、次のいずれかのタイプになります。

- •Data(デフォルト): データインターフェイスは論理デバイス間で共有できません。
- Management:管理インターフェイスは論理デバイス間で共有できます。各論理デバイスには、管理インターフェイスを1つだけ割り当てることができます。

Firepower Threat Defense アプリケーションでは、物理的な管理インターフェイスは、診断論 理インターフェイスと管理論理インターフェイス間で共有されます。管理論理インターフェ イスはデバイスの他のインターフェイスから切り離されています。Firepower Management Centerにデバイスを設定し、登録するために使用されます。別の SSH サーバで動作し、独自 のローカル認証、IP アドレス、およびスタティック ルーティングを使用します。configure network コマンドを使用して CLI で設定を構成でき、Management Center の [デバイス

(Devices)]>[デバイス管理(Device Management)]>[デバイス(Devices)]>[管理(Management)]領域から IP アドレスを変更することもできます。

診断論理インターフェイスは残りのデータインターフェイスとともに、Management Centerの [デバイス(Devices)]>[デバイス管理(Device Management)]>[インターフェイス (Interfaces)] 画面で構成できます。診断インターフェイスの使用はオプションです。診断

インターフェイスとデータインターフェイスでは、LDAPまたはRADIUS外部認証を許可で きます。データインターフェイスでSSHアクセスを許可しない場合は、たとえば、SSHア クセスの診断インターフェイスを構成することもできます。診断インターフェイスは管理ト ラフィックのみを許可し、トラフィックのスルーは許可しません。

- Firepower-eventing: このインターフェイスは Firepower Threat Defense デバイスのセカンダリ 管理インターフェイスです。このインターフェイスを使用するには、Firepower Threat Defense CLIで IP アドレスなどのパラメータを設定する必要があります。たとえば、イベント(Web イベントなど)から管理トラフィックを分類できます。Firepower Management Center コマン ドリファレンスの configure network コマンドを参照してください。
- Cluster: クラスタ化された論理デバイスに使用する特別なインターフェイスタイプです。このタイプのインターフェイスは、ユニットクラスタ間通信用のクラスタ制御リンクに自動的に割り当てられます。デフォルトでは、クラスタ制御リンクはポートチャネル48に自動的に作成されます。

(注)

Firepower Management Center または Firepower Threat Defense CLI を使用して、インラインペア に2つのアップリンク、ブレイクアウト、またはデータ ポートインターフェイスを設定でき ます。2つのポートをインラインペアに設定すると、1つの単一のインターフェイスとして機 能します。この設定は、FXOS シャーシに伝播されます。

インラインペアには次の制限事項があることに注意してください。

- •2 つのポートインターフェイスは一意である必要があります。1 つのインラインペアに 参加すると、そのポートが別のインラインペアに参加することはできません。
- アップリンクポート、データポート、ブレイクアウトポートのみインラインペアに設定できます。

詳細については、『Firepower Management Center Configuration Guide』の「Configure an Inline Set of IPS-Only Interfaces」のトピックを参照してください。

### ハードウェア バイパス ペア

Firepower Threat Defense では、Firepower 9300 および 4100 シリーズの特定のインターフェイス モジュールを使用することで、ハードウェア バイパス 機能を有効にできます。ハードウェア バイパス は、停電時にトラフィックがインライン インターフェイス ペア間で流れ続けることを確認 します。この機能は、ソフトウェアまたはハードウェア障害の発生時にネットワーク接続を維持 するために使用できます。 ハードウェア バイパス 機能は、ハードウェア バイパス アプリケーション内で設定されます。こ れらのインターフェイスを ハードウェア バイパス ペアとして使用する必要はありません。これ らは、ASA と Firepower Threat Defense アプリケーションの両方について通常のインターフェイス として使用できます。ハードウェア バイパス 対応のインターフェイスをブレークアウト ポート 用に設定することはできないため注意してください。ハードウェア バイパス 機能を使用するに は、ポートを EtherChannel として設定しないでください。そうでない場合は、これらのインター フェイスを通常のインターフェイス モードの EtherChannel メンバとして含めることができます。

Firepower Threat Defense は、以下のモデルの特定のネットワーク モジュールのインターフェイス ペアで ハードウェア バイパス をサポートします。

- Firepower 9300
- Firepower 4100 シリーズ

これらのモデルでサポートされている ハードウェア バイパス ネットワーク モジュールは以下の とおりです。

- Firepower 6 ポート 1G SX FTW ネットワーク モジュール シングルワイド (FPR-NM-6X1SX-F)
- Firepower 6 ポート 10G SR FTW ネットワーク モジュール シングルワイド (FPR-NM-6X10SR-F)
- Firepower 6 ポート 10G LR FTW ネットワーク モジュール シングルワイド (FPR-NM-6X10LR-F)
- Firepower 2 ポート 40G SR FTW ネットワーク モジュール シングルワイド (FPR-NM-2X40G-F)
- Firepower 8 ポート 1G Copper FTW ネットワーク モジュール シングルワイド (FPR-NM-8X1G-F)

ハードウェアバイパスでは以下のポートペアのみ使用できます。

- ・1 および 2
- ・3 および 4
- ・5 および 6
- •7および8

### ジャンボ フレーム サポート

Firepower 4100/9300 シャーシは、デフォルトで有効になっているジャンボフレームをサポートします。Firepower 4100/9300 シャーシにインストールされた特定の論理デバイスのジャンボフレームサポートを有効にするには、論理デバイスのインターフェイスに適切な MTU の設定を構成する必要があります。

Firepower 4100/9300 シャーシのアプリケーションでサポートされている最大 MTU は、9184 です。

## インターフェイス プロパティの編集

手順

- ステップ1 インターフェイス モードに入ります。 scopeeth-uplink scope fabric a
- ステップ2 インターフェイスを有効にします。 enterinterface *interface\_id* enable

#### 例:

Firepower /eth-uplink/fabric # enter interface Ethernet1/8
Firepower /eth-uplink/fabric/interface # enable

- (注) すでにポートチャネルのメンバであるインターフェイスは個別に変更できません。ポートチャネルのメンバであるインターフェイスで enter interface または scope interface コマンドを使用すると、オブジェクトが存在しないことを示すエラーを受け取ります。 ポートチャネルに追加する前に、enter interface コマンドを使用してインターフェイスを編集する必要があります。
- ステップ3 (任意) インターフェイス タイプを設定します。 setport-type {data | firepower-eventing | mgmt | cluster}

#### 例:

Firepower /eth-uplink/fabric/interface # set port-type mgmt

data キーワードがデフォルトのタイプです。cluster キーワードは選択しないでください。

ステップ4 (任意) インターフェイスの速度を設定します。 setadmin-speed {10gbps | 1gbps}

例:

Firepower /eth-uplink/fabric/interface\* # set admin-speed 1gbps

#### ステップ5 設定を確定します。 commit-buffer

## ポートチャネルの作成

EtherChannel (別名ポートチャネル) は、同じタイプの最大 16 のメンバインターフェイスを含めることができます。

Firepower 4100/9300 シャーシが EtherChannel を作成すると、EtherChannel は[一時停止(Suspended)] 状態になり、物理リンクがアップしても論理デバイスに割り当てるまでそのままになります。 EtherChannel は次のような状況でこの [一時停止(Suspended)] 状態になります。

- EtherChannel がスタンドアロン論理デバイスのデータまたは管理ポートとして追加された
- EtherChannell がクラスタの一部である論理デバイスの管理または CCL ポートとして追加された
- EtherChannell がデータがクラスタの一部である論理デバイスのデータ ポートとして追加され、また少なくとも1つのセキュリティモジュールがクラスタに参加している

EtherChannel は論理デバイスに割り当てるまで動作しないことに注意してください。EtherChannel が論理デバイスから削除された場合や論理デバイスが削除された場合は、EtherChannel が [一時停止 (Suspended)] 状態に戻ります。

#### はじめる前に

Firepower 4100/9300 シャーシは、Active Link Aggregation Control Protocol (LACP) モードの EtherChannelのみをサポートします。最適な互換性を得るために、接続スイッチポートをアクティ ブモードに設定することを推奨します。

#### 手順

- ステップ1 インターフェイス モードに入ります。 scopeeth-uplink scope fabric a
- ステップ2 ポートチャネルを作成します。 createport-channel *id* enable
- **ステップ3** メンバインターフェイスを割り当てます。 createmember-port *interface\_id*

#### 例:

| Firepower | <pre>/eth-uplink/fabric/port-channel* # create member-port</pre> | Ethernet1/1 |
|-----------|------------------------------------------------------------------|-------------|
| Firepower | <pre>/eth-uplink/fabric/port-channel/member-port* # exit</pre>   |             |
| Firepower | <pre>/eth-uplink/fabric/port-channel* # create member-port</pre> | Ethernet1/2 |
| Firepower | <pre>/eth-uplink/fabric/port-channel/member-port* # exit</pre>   |             |
| Firepower | <pre>/eth-uplink/fabric/port-channel* # create member-port</pre> | Ethernet1/3 |
| Firepower | <pre>/eth-uplink/fabric/port-channel/member-port* # exit</pre>   |             |
| Firepower | <pre>/eth-uplink/fabric/port-channel* # create member-port</pre> | Ethernet1/4 |

Firepower /eth-uplink/fabric/port-channel/member-port\* # exit

ステップ4 (任意) インターフェイス タイプを設定します。 setport-type {data | mgmt | cluster}

例:

Firepower /eth-uplink/fabric/port-channel # set port-type mgmt

data キーワードがデフォルトのタイプです。このポートチャネルをデフォルトではなくクラスタ 制御リンクとして使用する場合以外は、cluster キーワードを選択しないでください。

ステップ5 (任意)ポートチャネルのすべてのメンバのインターフェイス速度を設定します。 setspeed {10gbps | 1gbps}

#### 例:

Firepower /eth-uplink/fabric/port-channel\* # set speed 1gbps

ステップ6 設定を確定します。 commit-buffer

# ブレークアウト ケーブルの設定

Firepower 4100/9300 シャーシで使用するブレークアウト ケーブルを設定するには、次の手順に従います。ブレークアウト ケーブルを使用すると、1 つの 40 Gbps ポートの代わりに 4 つの 10 Gbps ポートを実装できます。

#### はじめる前に

ハードウェア バイパス 対応のインターフェイスをブレークアウト ポート用に設定することはで きません。

#### 手順

ステップ1 新しいブレークアウトを作成するには、次のコマンドを使用します。

- a) ケーブル接続モードに入ります。 scopecabling scope fabric a
- b) ブレークアウトを作成します。 createbreakout network\_module\_slot port

例:

Firepower /cabling/fabric/ # create breakout 2 1

c) 設定を確定します。

#### commit-buffer

これで、自動的に再起動します。複数のブレークアウトを設定する場合、commit-bufferコマンドを発行する前にそれらすべてを作成する必要があります。

**ステップ2** ブレークアウトポートを有効化または設定するには、次のコマンドを使用します。

a) インターフェイス モードに入ります。

scopeeth-uplink

#### scopefabrica

#### scopeaggr-interface network\_module\_slot port

- (注) すでにポートチャネルのメンバであるインターフェイスは個別に変更できません。 ポートチャネルのメンバであるインターフェイスで enter interface または scope interface コマンドを使用すると、オブジェクトが存在しないことを示すエラーを受 け取ります。ポートチャネルに追加する前に、enter interface コマンドを使用してイ ンターフェイスを編集する必要があります。
- b) set コマンドを使用して、インターフェイス速度とポートタイプを設定します。 enable または disable コマンドを使用して、インターフェイスの管理状態を設定します。
- c) 設定を確定します。 commit-buffer

# インストールされているインターフェイスの表示

シャーシにインストールされているインターフェイスのステータスを表示するのには、次の手順に従います。

#### 手順

- ステップ1 インターフェイス モードに入ります。 scopeeth-uplink scope fabric a
- **ステップ2** シャーシにインストールされているインターフェイスを表示します。 showinterface
  - (注) ポート チャネルのポートとして機能するインターフェイスは、このリストに表示されません。

| Interface: |               |           |             |                 |              |  |  |
|------------|---------------|-----------|-------------|-----------------|--------------|--|--|
|            | Port Name     | Port Type | Admin State | Oper State      | State Reason |  |  |
|            | Ethernet1/1   | Mamt      | Enabled     |                 |              |  |  |
|            | Ethernet1/2   | Data      | Enabled     | Link Down       | Link failure |  |  |
| or         | not-connected |           |             |                 |              |  |  |
|            | Ethernet1/3   | Data      | Enabled     | Up              |              |  |  |
|            | Ethernet1/4   | Data      | Enabled     | Sfp Not Present | Unknown      |  |  |
|            | Ethernet1/6   | Data      | Enabled     | Sfp Not Present | Unknown      |  |  |
|            | Ethernet1/7   | Data      | Enabled     | Sfp Not Present | Unknown      |  |  |
|            | Ethernet1/8   | Data      | Disabled    | Sfp Not Present | Unknown      |  |  |
|            | Ethernet2/1   | Data      | Enabled     | Up              |              |  |  |
|            | Ethernet2/2   | Data      | Enabled     | Up              |              |  |  |
|            | Ethernet2/4   | Data      | Enabled     | Up              |              |  |  |
|            | Ethernet2/5   | Data      | Enabled     | Up              |              |  |  |
|            | Ethernet2/6   | Data      | Enabled     | Up              |              |  |  |
|            | Ethernet3/2   | Data      | Enabled     | Up              |              |  |  |
|            | Ethernet3/4   | Data      | Enabled     | Up              |              |  |  |
|            |               |           |             |                 |              |  |  |

Firepower /eth-uplink/fabric # show interface